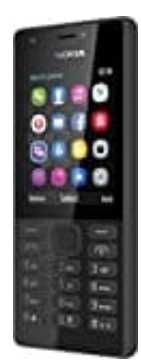

## Nokia 216 Dual SIM

## Uhrzeit einstellen

- 1. Öffne das Menü
- 2. Gehe zu Einstellungen und öffne die App.
- 3. Wähle Datum und Uhrzeit.
- 4. Wähle aus, ob die Einstellung automatisch erfolgen soll. Falls nicht, schalte die Funktion auf AUS.
- 5. Stellst du die Funktion aus, erfolgt die Eingabe manuell. Stelle mit den Navigationstasten die Uhrzeit ein und wähle OK, um die Einstellung zu übernehmen.
- 6. Die Eingabe des Datums erfolgt ebenfalls manuell.